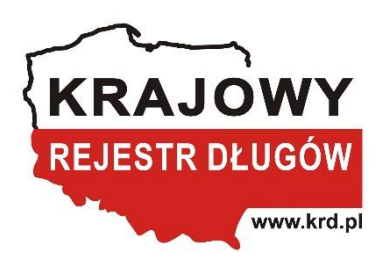

# Instrukcja tworzenia i wysyłki pliku z danymi do weryfikacji w Rejestrze Dowodów Osobistych. Transza/Plik TOLBERT RDO – weryfikacja dowodu 1.0

AUTOR: JUSTYNA GRABEK

# Spis treści

| Logow   | anie i dostęp do usługi                                                               | 2  |
|---------|---------------------------------------------------------------------------------------|----|
| Przygo  | towanie pliku – zasady ogólne                                                         | 7  |
| Przygo  | towanie i obsługa pliku w ramach usługi Weryfikuj dane w Rejestrze Dowodów Osobistych | 9  |
| 1.      | Przygotowanie pliku                                                                   | 9  |
| 2.      | Nazwy nagłówków w pliku .CSV dla metody Weryfikuj dane w Rejestrze Dowodów Osobistych | 11 |
| З.      | Zapisanie pliku                                                                       | 12 |
| 4.      | Wysłanie pliku                                                                        | 14 |
| 5.      | Podgląd szczegółów operacji                                                           | 17 |
| 6.      | Zawartość raportu z wynikami przetworzenia pliku                                      | 21 |
| Lista b | łędów                                                                                 | 23 |
| Wspar   | cie techniczne                                                                        | 24 |

# Logowanie i dostęp do usługi

1. W polu Login lub NIP podaj nazwę użytkownika lub NIP oraz wprowadź hasło.

| KRAJOWY<br>REJESTR DLUGÓW | PANEL KLIENTA                                                                                                    |
|---------------------------|----------------------------------------------------------------------------------------------------|
|                           | Logowanie do systemu         Login lub NIP       *         Hasło użytkownika       ?         Zapomniałem basła                                                                                                    |
|                           | Zaloguj       Masz problem z zalogowaniem się do swojego konta?<br>Skontaktuj się z infolinią: +48 71 774 5521         TNLB03       Wersja: 1.67.0.994       Data: 11/27/2019 07:34:28 UTC       Copyright © 2010 - 2019 Krajowy Rejestr Długów |

1) Z listy usług po lewej stronie wybierz Zlecenia masowe (1), a następnie kliknij w Sprawdź wielu konsumentów w bazach RDO/PESEL (2).

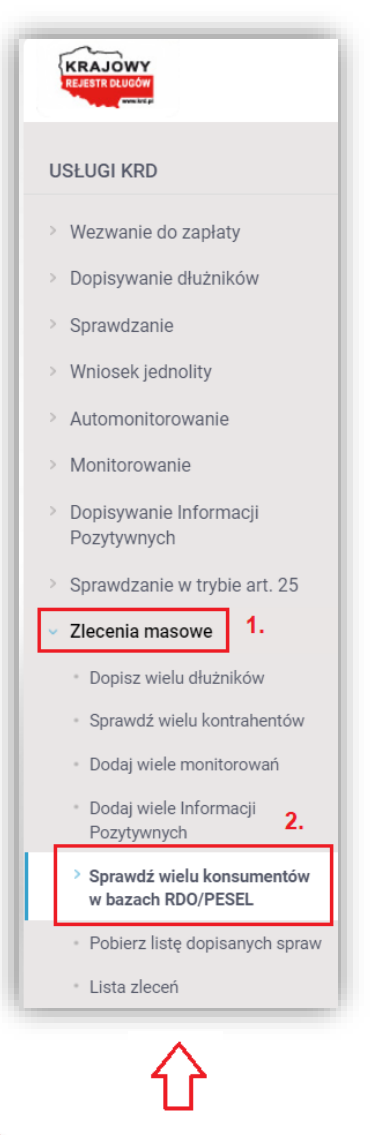

Opcja widoczna jest tylko dla użytkowników posiadających odpowiednie uprawnienia. Jeżeli jej nie widzisz – skontaktuj się ze swoim Opiekunem Biznesowym.

Obecnie Klienci KRD BIG S.A. mają możliwość weryfikowania danych konsumentów w 2 rejestrach prowadzonych w ramach Systemu Rejestrów Państwowych, tj. w Rejestrze PESEL i Rejestrze Dowodów Osobistych (zamiennie określanych jako bazy RDO/PESEL) i mogą korzystać z 4 dedykowanych usług weryfikacji:

- Weryfikuj dane w rejestrze PESEL
- Weryfikuj w rejestrze PESEL, czy osoba żyje
- Weryfikuj dane w Rejestrze Dowodów Osobistych
- Weryfikuj czy dowód osobisty został unieważniony

Każdej z 4 usług w Panelu Klienta dedykowany jest osobny ekran, którego wyświetlenie możliwe jest po wybraniu odpowiedniej zakładki z nazwą usługi widocznej w górnym menu:

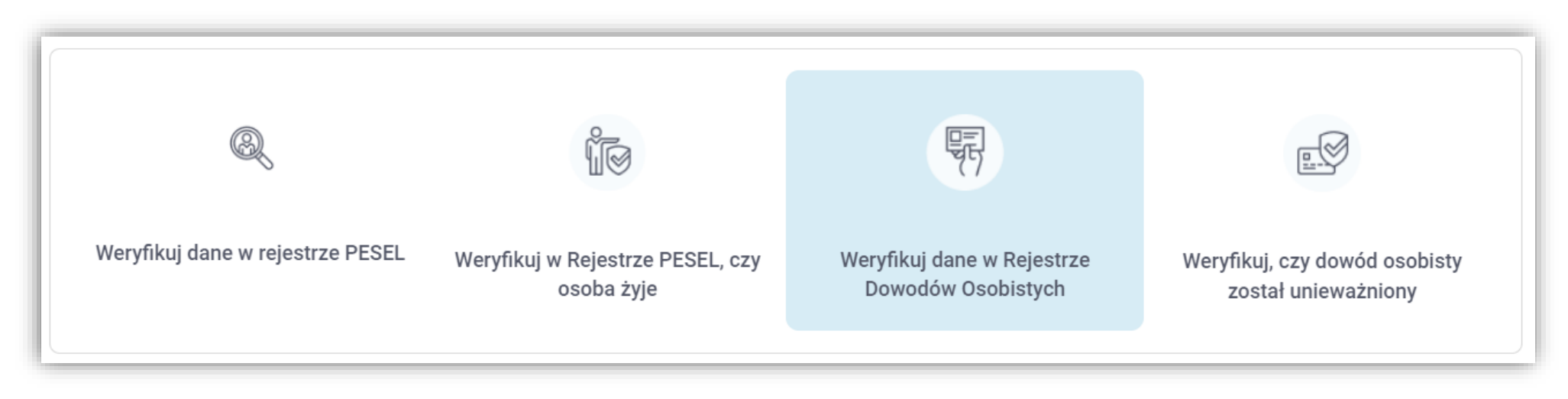

2) Po wybraniu opcji Sprawdź wielu konsumentów w bazach RDO/PESEL wyświetli się ekran dedykowany konkretnej usłudze, do której zalogowany użytkownik posiada dostęp i uprawnienie. Jeśli użytkownik posiada uprawnienie do wszystkich usług, każdorazowo domyślnie wyświetla się pierwszy - licząc od lewej strony - ekran dedykowany tym usługom.

| KRAJOWY<br>REJESTRIDUGON                                        | PANEL KLIENTA                                                                                      |                                                                                                    |                                                                          | Justa test<br>(Numer umowy: PB/121607)<br>O Do końca sesji pozostało: 58m 17s |
|-----------------------------------------------------------------|----------------------------------------------------------------------------------------------------|----------------------------------------------------------------------------------------------------|--------------------------------------------------------------------------|-------------------------------------------------------------------------------|
| USŁUGI KRD                                                      |                                                                                                    |                                                                                                    |                                                                          |                                                                               |
| > Wezwanie do zapłaty                                           |                                                                                                    |                                                                                                    |                                                                          |                                                                               |
| > Dopisywanie dłużników                                         | Ø                                                                                                  | 200                                                                                                |                                                                          |                                                                               |
| > Sprawdzanie                                                   |                                                                                                    |                                                                                                    | र्ष                                                                      |                                                                               |
| > Wniosek jednolity                                             |                                                                                                    |                                                                                                    |                                                                          |                                                                               |
| > Automonitorowanie                                             | Weryfikuj dane w rejestrze PESEL                                                                   | Weryfikuj w Rejestrze PESEL, czy                                                                   | Weryfikuj dane w Rejestrze                                               | Weryfikuj, czy dowód osobisty                                                 |
| > Monitorowanie                                                 |                                                                                                    | osoba żyje                                                                                         | Dowodów Osobistych                                                       | został unieważniony                                                           |
| <ul> <li>Dopisywanie Informacji</li> <li>Pozytywnych</li> </ul> |                                                                                                    |                                                                                                    |                                                                          |                                                                               |
| > Sprawdzanie w trybie art. 25                                  | Usługa pozwala na weryfikację zgodności przesyła                                                   | anych danych, obejmujących: imię, nazwisko, nr Pl                                                  | ESEL właściciela dowodu osobistego oraz dane                             | e dokumentu, tj. serię i nr, datę wydania oraz datę                           |
| <ul> <li>Zlecenia masowe</li> </ul>                             | Z wykorzystaniem tej usługi weryfikowana jest rów                                                  | vnież ważność dowodu osobistego. Jeśli weryfiko                                                    | arczej do KRD BIG. S.A.<br>owany dokument będzie nieważny, a wszystkie p | pozostałe dane podane w zapytaniu będą                                        |
| <ul> <li>Dopisz wielu dłużników</li> </ul>                      | poprawne, system zwróci odpowiedż "FAŁSZ" dla o<br>W celu weryfikacji wyłącznie ważności dowodu os | całego zapytania ze względu na nieważność dowo<br>obistego danej osoby, zalecane jest skorzystanie | odu.<br>z dedykowanej do tego usługi "Weryfikuj czy do                   | owód osobisty został unieważniony".                                           |
| <ul> <li>Sprawdź wielu kontrahentów</li> </ul>                  |                                                                                                    |                                                                                                    |                                                                          |                                                                               |
| <ul> <li>Dodaj wiele monitorowań</li> </ul>                     | W celu utworzenia transzy z danymi otwórz prz                                                      | ykładowy plik *.csv                                                                                |                                                                          |                                                                               |
| <ul> <li>Dodaj wiele Informacji</li> <li>Pozytywnych</li> </ul> | Przykładowy plik Pobierz                                                                           |                                                                                                    |                                                                          |                                                                               |
| > Sprawdź wielu konsumentów<br>w bazach RDO/PESEL               | (i) Instrukcja przygotowania pliku Pobierz                                                         | :                                                                                                  |                                                                          |                                                                               |
| <ul> <li>Pobierz listę dopisanych spraw</li> </ul>              |                                                                                                    |                                                                                                    |                                                                          |                                                                               |
| <ul> <li>Lista zleceń</li> </ul>                                |                                                                                                    |                                                                                                    |                                                                          |                                                                               |
| > Monitorowanie PRO                                             | 𝕲 Wybierz plik                                                                                     |                                                                                                    |                                                                          |                                                                               |
|                                                                 |                                                                                                    |                                                                                                    |                                                                          |                                                                               |

Jeśli użytkownik nie posiada odpowiedniego uprawnienia do skorzystania z danej usługi, **na ekranie dedykowanym tej usłudze** zostanie wyświetlony stosowny komunikat:

🕕 Brak wymaganych uprawnień do skorzystania z usługi. W celu uzyskania informacji prosimy o kontakt ze swoim Opiekunem Biznesowym po stronie KRD.

Każdy z czterech ekranów zawiera:

- A. => opis usługi
- B. => opcje umożliwiające pobranie przykładowego pliku \*.csv (osobny plik dedykowany każdej z 4 usług) oraz dedykowanej danej usłudze Instrukcji przygotowania pliku (osobna instrukcja dla każdej z czterech usług)
- C. => opcję umożliwiającą wybranie pliku \*.csv z danymi do weryfikacji.

widoczna jest wyłącznie w przypadku posiadania przez użytkownika wymaganego uprawnienia. Opcia KRAJOWY PANEL KLIENTA Justa test () Wyloguj (Numer umowy: PB/121607) Do końca sesii pozostało: 58m 17s USŁUGI KRD > Wezwanie do zapłaty › Dopisywanie dłużników Q 野 Î **.** Sprawdzanie > Wniosek jednolity Weryfikuj dane w rejestrze PESEL Weryfikuj w Rejestrze PESEL, czy Weryfikuj dane w Rejestrze Weryfikuj, czy dowód osobisty Automonitorowanie osoba żyje Dowodów Osobistvch został unieważniony Monitorowanie Dopisywanie Informacji Pozytywnych Α. Usługa pozwala na weryfikację zgodności przesyłanych danych, obejmujących: imię, nazwisko, nr PESEL właściciela dowodu osobistego oraz dane dokumentu, tj. serię i nr, datę wydania oraz datę Sprawdzanie w trybie art. 25 ważności, z udostępnionym Rejestrem Dowodów Osobistych, przed dopisaniem informacji gospodarczej do KRD BIG. S.A. Zlecenia masowe Z wykorzystaniem tej usługi weryfikowana jest również ważność dowodu osobistego. Jeśli weryfikowany dokument będzie nieważny, a wszystkie pozostałe dane podane w zapytaniu będą poprawne, system zwróci odpowiedź "FAŁSZ" dla całego zapytania ze względu na nieważność dowodu. Dopisz wielu dłużników W celu weryfikacji wyłącznie ważności dowodu osobistego danej osoby, zalecane jest skorzystanie z dedykowanej do tego usługi "Weryfikuj czy dowód osobisty został unieważniony" Sprawdź wielu kontrahentów Β. Dodaj wiele monitorowań W celu utworzenia transzy z danymi otwórz przykładowy plik \*.csv Dodaj wiele Informacji Pozytywnych Przykładowy plik Pobierz > Sprawdź wielu konsumentów (i) Instrukcja przygotowania pliku Pobierz w bazach RDO/PESEL Pobierz listę dopisanych spraw Lista zleceń С. O Wybierz plik Monitorowanie PRO USŁUGI PARTNERÓW

### Przygotowanie pliku – zasady ogólne

Pliki transz \*.csv (dotyczy każdej z 4 metod) zawierają określoną liczbę kolumn do wprowadzenia danych, których nagłówek sugeruje rodzaj wprowadzanych danych. Przygotowując plik z danymi zapytania pamiętaj o następujących ogólnych zasadach:

# 1. Kolejność kolumn w każdym pliku oraz nazwy nagłówków (w tym również wielkość znaków) muszą być zgodne z przykładowym plikiem dostępnym dla każdej usługi i nie należy ich zmieniać.

W przypadku wprowadzenia zmian, przy próbie przesłania pliku system wyświetli odpowiedni komunikat i nie pozwoli na kontynuowanie procesu.

Nieprawidłowy format pliku.

#### 2. Dopuszczalny format kodowania znaków w pliku to UTF-8 BOM.

W przypadku przygotowania pliku z innym formatem kodowania, przy próbie przesłania pliku system wyświetli odpowiedni komunikat i nie pozwoli na kontynuowanie procesu.

Nieprawidłowe kodowanie pliku. Plik musi zostać zapisany z użyciem kodowania UTF-8 BOM.

#### 3. Maksymalna liczba rekordów w jednym pliku wynosi 50.000.

Przy próbie przesłania pliku zawierającego większą niż dopuszczalny limit liczbę rekordów, system wyświetli odpowiedni komunikat i nie pozwoli na kontynuowanie procesu.

🗴 🛛 Przekroczono limit rekordów w jednym pliku. Maksymalny limit wynosi 50 000 rekordów.

#### 4. Maksymalny rozmiar pliku wynosi 5 MB

Przy próbie przesłania pliku przekraczającego maksymalny dopuszczalny rozmiar, system wyświetli odpowiedni komunikat i nie pozwoli na kontynuowanie procesu.

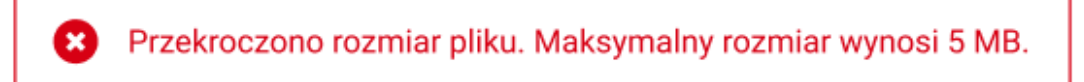

5. Podmioty zewnętrzne, które odpytują System Rejestrów Państwowych (w tym bazy RDO/PESEL) obowiązują określone przez Ministerstwo Cyfryzacji limity maksymalnej liczby weryfikacji, jaka może zostać zlecona.

Standardowe limity dla odpytań protokołem Tolbert (dotyczy wszystkich odpytań w ramach 4 usług) wynoszą, odpowiednio:

- Limit dzienny => **10 000**,
- Limit miesięczny => **100 000**.

Na życzenie Klienta istnieje możliwość zwiększenia ww. limitów. W tym celu należy skontaktować się ze swoim Opiekunem Biznesowym.

Przy próbie przesłania pliku przekraczającego maksymalny dopuszczalny limit liczby zlecanych weryfikacji, system wyświetli odpowiedni komunikat i nie pozwoli na kontynuowanie procesu.

😢 Przekroczono limit maksymalnej liczby rekordów do weryfikacji. W celu zwiększenia limitu prosimy o kontakt ze swoim Opiekunem Biznesowym po stronie KRD.

## Przygotowanie i obsługa pliku w ramach usługi Weryfikuj dane w Rejestrze Dowodów Osobistych

#### 1. Przygotowanie pliku

Dzięki tej usłudze możesz zweryfikować poprawność i zgodność przekazanych w pliku danych z danymi widniejącymi w Rejestrze Dowodów Osobistych.

Z wykorzystaniem tej usługi weryfikowana jest również ważność dowodu osobistego. Jeśli weryfikowany dokument będzie nieważny, a wszystkie pozostałe dane podane w zapytaniu będą poprawne, system zwróci odpowiedź "FAŁSZ" dla całego zapytania ze względu na nieważność dowodu. W celu weryfikacji wyłącznie ważności dowodu osobistego danej osoby zalecane jest skorzystanie z dedykowanej do tego metody weryfikacji, czy dowód osobisty jest unieważniony.

Plik zawiera 10 kolumn przeznaczonych na dane dotyczące: numeru PESEL, imienia/imion, nazwiska (możliwe uzupełnienie dwóch członów) oraz danych dokumentu (seria, numer, data wydania i data ważności) weryfikowanej osoby.

W celu skorzystania z usługi Weryfikuj dane w Rejestrze Dowodów Osobistych uzupełnij dane w kolumnach z poniższymi nagłówkami:

| _                              | Uwaga!                                                                                                    |
|--------------------------------|----------------------------------------------------------------------------------------------------|
| 1. Lp.                         | 1. Wielkość liter danych wprowadzanych w powyższych polach nie ma znaczenia.                                                                                                    |
| 2. PESEL                       | 2. Jeśli osoba do weryfikacji ma dwuczłonowe nazwisko, możesz umieścić je w pliku na 2 sposoby:                                                                                                    |
| 3. Imię                        | <ul> <li>w polu Nazwisko 1 (pierwsza część) wpisz obydwa człony i oddziel je myślnikiem (łącznikiem-minusem),<br/>np. KOS-WIĘCEK lub</li> </ul>                                                          |
| 4. Drugie imię                 | <ul> <li>wpisz każdy człon w dedykowaną dla tego komórkę – zgodnie z nagłówkiem kolumny.</li> </ul>                                                                                                    |
| 5. Nazwisko 1 (pierwsza część) | <b>3.</b> Drugie imię i druga część nazwiska (pole Nazwisko 1 (druga część) są danymi opcjonalnymi. Pozostałe dane                                                                                       |
| 6. Nazwisko 2 (druga część)    | są obowiązkowe.                                                                                                    |
| 7. Seria dowodu                | 4. Data utraty ważności dowodu osobistego (pole Data ważności dowodu) jest daną opcjonalną. Wynika to z faktu, że dowody osobiste wydawane przed 1 stycznia 2015 roku osobom po 65 roku życia były ważne |
| 8. Numer dowodu                | bezterminowo. Od 1 marca 2015 roku dokumenty ważne bezterminowo nie są już wydawane. W przypadku                                                                                                    |
| 9. Data wydania dowodu         | datę wstawi w to pole. Pozwala to obsłużyć przypadki zapytań dotyczących dowodów osobistych ważnych                                                                                                    |
| 10. Data ważności dowodu       | bezterminowo. Aby zweryfikować dowody osobiste, które mają wpisaną datę ważności, wymagane jest podanie tej daty w zapytaniu.                                                                            |

Stosowane przez system walidacje danych uzupełnianych w pliku oraz wymagany format wskazane są w poniższej tabeli:

|                                                            | Nazwa pola                     | Format                                                                                                    | Liczba znaków            |
|------------------------------------------------------------|--------------------------------|----------------------------------------------------------------------------------------------------|--------------------------|
|                                                            | PESEL                          | Tylko cyfry                                                                                                    | Dokładnie 11 znaków      |
|                                                            | Imię                           | Dowelny ciag znaków                                                                                                    | Makeumalnia 130 znaków   |
|                                                            | Drugie imię                    |                                                                                                    | Maksymanne 120 znakow    |
|                                                            | Nazwisko 1 (pierwsza część)    | Devueleu eige englyfuu                                                                                                    | Makaumalaia 200 anakéu   |
|                                                            | Nazwisko 2 (druga część)       |                                                                                                    | Maksymainie 300 znakow   |
|                                                            | Seria dowodu osobistego        | Wyłącznie litery (z zakresu A-Z)                                                                                                    | Dokładnie 2 lub 3 znaki  |
|                                                            | Numer dowodu osobistego        | Wyłącznie cyfry                                                                                                    | Dokładnie 6 lub 7 znaków |
| Usługa Weryfikuj<br>dane w Rejestrze<br>Dowodów Osobistych |                                | Format daty, separator: kropka (rrrr.mm.dd) lub myślnik<br>(rrrr-mm-dd)<br>Przykład: 2019.02.28 lub 2019-02-28                                                        |                          |
|                                                            | Data wydania dowodu osobistego | Data powinna mieścić się w zakresie od 1799.12.31 do<br>2200.01.01 i nie może być <b>późniejsza</b> niż data złożenia<br>zapytania (może być zgodna z datą zapytania) | 10 znaków                |
|                                                            | Data utraty ważności dowodu    | Format daty, separator: kropka (rrrr.mm.dd) lub myślnik<br>(rrrr-mm-dd)<br>Przykład: 2019.02.28 lub 2019-02-28                                                        |                          |
|                                                            | osobistego                     | Data powinna mieścić się w zakresie od 1799.12.31 do<br>2200.01.01 i nie może być <b>wcześniejsza</b> niż data złożenia<br>zapytania                                  |                          |

#### 2. Nazwy nagłówków w pliku \*.CSV dla metody Weryfikuj dane w Rejestrze Dowodów Osobistych

Jeśli, zlecając weryfikację w ramach usługi Weryfikuj dane w Rejestrze Dowodów Osobistych, nie korzystasz z udostępnionego w systemie przykładowego pliku \*.csv, w celu uniknięcia błędów systemu związanych z nieprawidłowym formatem pliku, wymagane nazwy nagłówków możesz skopiować lub przepisać z poniższej tabeli i wprowadzić w **NIEZMIENIONEJ FORMIE ORAZ KOLEJNOŚCI** do własnego pliku \*.csv:

| Lp.                         | Kolumna <mark>A</mark> |
|-----------------------------|------------------------|
| Pesel                       | Kolumna <mark>B</mark> |
| Imię                        | Kolumna <mark>C</mark> |
| Drugie imię                 | Kolumna <mark>D</mark> |
| Nazwisko 1 (pierwsza część) | Kolumna <mark>E</mark> |
| Nazwisko 2 (druga część)    | Kolumna <mark>F</mark> |
| Seria dowodu                | Kolumna <mark>G</mark> |
| Numer dowodu                | Kolumna <mark>H</mark> |
| Data wydania dowodu         | Kolumna I              |
| Data ważności dowodu        | Kolumna J              |

Jakakolwiek zmiana w nazwach nagłówków oraz ich kolejności spowoduje błąd systemu przy próbie przesłania pliku. Należy zwrócić szczególną uwagę na zachowanie prawidłowej treści i wielkości liter w nazwach nagłówków.

| Α   | В             | С         | D           | E                           | F                        | G            | Н            | I                   | J                    |
|-----|---------------|-----------|-------------|-----------------------------|--------------------------|--------------|--------------|---------------------|----------------------|
| Lp. | Pesel         | Imię      | Drugie imię | Nazwisko 1 (pierwsza część) | Nazwisko 2 (druga część) | Seria dowodu | Numer dowodu | Data wydania dowodu | Data ważności dowodu |
|     | L 88031900027 | KATARZYNA | KAROLINA    | BYZDRA                      |                          | VRX          | 938012       | 24.09.2014          | 24.09.2024           |
|     | 2 75102400021 | TEKLA     | RÓŻA        | PUŁKA                       |                          | KKJ          | 412613       | 24.09.2014          | 24.09.2024           |
| :   | 38010100025   | ANIELA    |             | DUKLEWICZ                   |                          | AGH          | 610949       | 24.09.2014          | 24.09.2024           |
| 4   | 38010100025   | JUSTYNA   |             | NOWAK                       |                          | CEJ          | 104558       | 02.03.2021          | 02.03.2031           |
|     |               |           |             |                             |                          |              |              |                     |                      |

#### 3. Zapisanie pliku

Uzupełniony plik należy zapisać w formacie \*.csv zachowując wymagane kodowanie (Przygotowanie pliku-zasady ogólne).

#### Instrukcja dla programu Excel:

Po uzupełnieniu pliku należy wykonać następujące czynności:

Kliknij Plik (zaznaczone na czerwono).

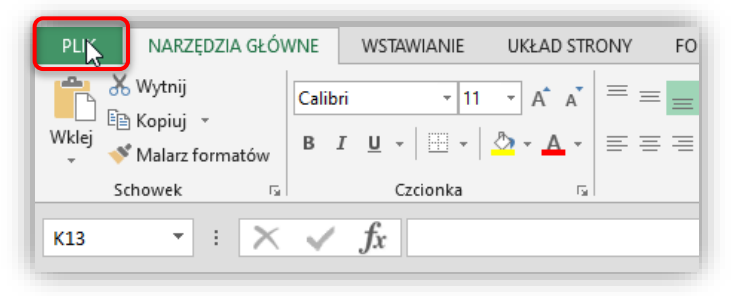

Następnie Zapisz jako (1), Komputer (2) (lub wskazać inne miejsce zapisu pliku) i Przeglądaj (3).

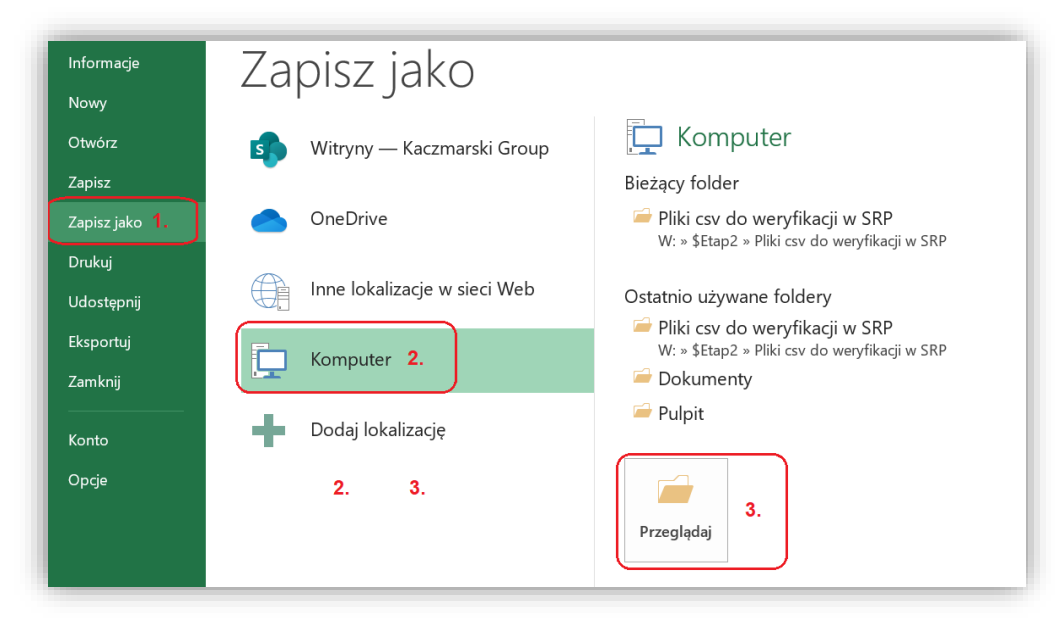

Zapisywanie jako Х 👟 > Ten komputer > Dysk lokalny (C:) > Pliki csv do weryfikacji w SRP U  $\uparrow$  $\sim$ ? Organizuj 🔻 Nowy folder -Data modyfikacji > 🗄 Dokumenty ^ Nazwa Тур > 👌 Muzyka 🚺 Metoda nr 3 (weryfikacja danych DO).csv 10.01.2023 15:08 Microsoft Excel Com... > 🧊 Obiekty 3D > N Obrazy > 🕹 Pobrane > 📃 Pulpit 1. 🔉 📑 Wideo > 🐛 Dysk lokalny (C:) ¥ ✓ <</p> > Nazwa pliku: Metoda nr 3 (weryfikacja danych DO).csv 2.  $\sim$ Zapisz jako typ: Plik CSV UTF-8 (rozdzielany przecinkami) (\*.csv) 3.  $\sim$ Tytuł: Dodaj tytuł Autorzy: J Tagi: Dodaj tag 4. Narzędzia 🔻 <u>Z</u>apisz Anuluj Ukryj foldery

Wskaż miejsce zapisania pliku (1), podaj jego nazwę (2), a następnie wybierz typ pliku: Plik CSV UTF-8 (rozdzielany przecinkami) (\*.csv) (3) i kliknij Zapisz (4).

Po kliknięciu **Zapisz**, wyświetli się poniższy komunikat, który należy zatwierdzić, klikając **Tak**.

| Skoroszyt może zawierać funkcje, które zostaną utracone po zapisaniu jako CSV (rozdzielany prze | (inkami)   |
|-------------------------------------------------------------------------------------------------|------------|
| Czy chcesz zachować w tym formacie?                                                             | cirikaniy. |

#### 4. Wysłanie pliku

Aby wysłać plik w Panelu Klienta KRD (*instrukcja Logowanie i pobranie pliku \*.csv kroki 1. i 2.*):

- 1. Z listy usług w Menu po lewej stronie wybierz Zlecenia masowe (1), a następnie kliknij w Sprawdź wielu konsumentów w bazach RDO/PESEL (2)
- 2. Przejdź do ekranu "Weryfikuj dane w Rejestrze Dowodów Osobistych" (3) i kliknij Wybierz plik (4).

| KRAJOWY<br>REJESTR DUUDÓW                                                                                                    | PANEL KLIENTA                                                                                                    |                                                                                                    |                                                                                                    | Justa test<br>(Numer umowy: PB/121607)<br>O końca sesji pozostało: 58m 17s                                                       |
|----------------------------------------------------------------------------------------------------|----------------------------------------------------------------------------------------------------|----------------------------------------------------------------------------------------------------|----------------------------------------------------------------------------------------------------|----------------------------------------------------------------------------------------------------|
| USŁUGI KRD                                                                                                    |                                                                                                    |                                                                                                    |                                                                                                    |                                                                                                    |
| <ul> <li>&gt; Wezwanie do zapłaty</li> <li>&gt; Dopisywanie dłużników</li> <li>&gt; Sprawdzanie</li> <li>&gt; Wniosek jednolity</li> <li>&gt; Automonitorowanie</li> </ul>       | Q<br>Weryfikuj dane w rejestrze PESEL                                                                                                    | Weryfikuj w Rejestrze PESEL, czy                                                                                                    | Weryfikuj dane w Rejestrze                                                                                                    | 3.<br>Weryfikuj, czy dowód osobisty                                                                                              |
| <ul> <li>Monitorowanie</li> <li>Dopisywanie Informacji<br/>Pozytywnych</li> <li>Sprawdzanie w trybie art. 25</li> <li>Zlecenia masowe</li> <li>Dopisz wielu dłużników</li> </ul> | Usługa pozwala na weryfikację zgodności przesyła<br>ważności, z udostępnionym Rejestrem Dowodów (<br>Z wykorzystaniem tej usługi weryfikowana jest rów<br>poprawne, system zwróci odpowiedź "FAŁSZ" dla o<br>W celu weryfikacji wyłącznie ważności dowodu osi | anych danych, obejmujących: imię, nazwisko, nr<br>Dsobistych, przed dopisaniem informacji gospo<br>mież ważność dowodu osobistego. Jeśli weryfil<br>załego zapytania ze względu na nieważność dow<br>obistego danej osoby, zalecane jest skorzystani | PESEL właściciela dowodu osobistego oraz dane o<br>darczej do KRD BIG. S.A.<br>kowany dokument będzie nieważny, a wszystkie po<br>wodu.<br>ie z dedykowanej do tego usługi "Weryfikuj czy dow | dokumentu, tj. serię i nr, datę wydania oraz datę<br>ozostałe dane podane w zapytaniu będą<br>vód osobisty został unieważniony". |
| Sprawdz wiele Kolintalientów     Dodaj wiele Informacji     Pozytywnych     Sprawdź wielu konsumentów     w bazach RD0/PESEL                                                     | W celu utworzenia transzy z danymi otwórz przy<br>CSV Przykładowy plik Pobierz<br>(1) Instrukcja przygotowania pliku Pobierz                                                                                                    | ykładowy plik *.csv                                                                                                    |                                                                                                    |                                                                                                    |
| <ul> <li>Pobierz listę dopisanych spraw</li> <li>Lista zleceń</li> <li>Monitorowanie PRO</li> <li>USŁUGI PARTNERÓW</li> </ul>                                                    | ♥ Wybierz plik                                                                                                    |                                                                                                    |                                                                                                    |                                                                                                    |

3. Wybierz plik (2) z miejsca, w którym wcześniej go zapisałeś (1) i kliknij Otwórz (3).

| C Otwieranie       |              |              |           | 1.            |            |             |       | •      |         |      |                        |             |           | ×      |
|--------------------|--------------|--------------|-----------|---------------|------------|-------------|-------|--------|---------|------|------------------------|-------------|-----------|--------|
| ← → • ↑            | > Ten komp   | outer » Dysk | lokalny   | (C:) > Pliki  | csv do w   | veryfikacji | w SRP | ~      | Ū       | 0    | Przeszu                | ıkaj: Pliki | csv do v  | veryfi |
| Organizuj 🔹 No     | owy folder   |              |           |               |            |             |       |        |         |      |                        |             |           | ?      |
|                    | ^            | Nazwa        |           | <b>2</b> .    |            |             | D     | Data m | odyfik  | acji |                        | Тур         |           |        |
| 🗢 Ten komputer     |              | 🔊 Metod      | a nr 3 (w | veryfikacja d | lanych DC  | 0).csv      | 1     | 0.01.2 | 023 15  | :08  |                        | Microso     | oft Excel | Com    |
| 🖆 Dokumenty        |              |              |           |               |            |             |       |        |         |      |                        |             |           |        |
| 🎝 Muzyka           | - 11         |              |           |               |            |             |       |        |         |      |                        |             |           |        |
| 🧊 Obiekty 3D       |              |              |           |               |            |             |       |        |         |      |                        |             |           |        |
| 属 Obrazy           |              |              |           |               |            |             |       |        |         |      |                        |             |           |        |
| 🖊 Pobrane          |              |              |           |               |            |             |       |        |         |      |                        |             |           |        |
| 💻 Pulpit           |              |              |           |               |            |             |       |        |         |      |                        |             |           |        |
| 📑 Wideo            |              |              |           |               |            |             |       |        |         |      |                        |             |           |        |
| 🔉 💺 Dysk lokalny ( | C:) 🗸        | <            |           |               |            |             |       |        |         |      |                        |             |           | >      |
|                    | Nazwa pliku: | Metoda nr 3  | 3 (weryfi | ikacja danyc  | :h DO).csv | V.,         |       |        | ~<br>3. | Wsz  | zystkie plil<br>Otwórz | ki (*.*)    | Anuluj    | ×      |

4. Kiedy na ekranie pojawi się nazwa wybranego pliku (1), kliknij przycisk: Przekaż do weryfikacji (2).

| (i) Instrukcja przygotowania pliku Pobierz                     | Przykładow        | v olik Pobierz                       |
|----------------------------------------------------------------|-------------------|--------------------------------------|
|                                                                | (i) Instrukcja p  | rzygotowania pliku Pobierz           |
| Wybierz inny plik     Sv     Metoda 3 (weryfikacja danych Dcsv | • Wybierz inny pl | ik Metoda 3 (weryfikacja danych Dcsv |

5. Po poprawnym przesłaniu pliku na ekranie powinien pojawić się komunikat: "Dziękujemy za..."

| ®                                                                                                    | Ŷ                                                                                                    |                                                                                                    |                                                                                                    |
|----------------------------------------------------------------------------------------------------|----------------------------------------------------------------------------------------------------|----------------------------------------------------------------------------------------------------|----------------------------------------------------------------------------------------------------|
| Weryfikuj dane w rejestrze PESEL                                                                                                    | Weryfikuj w Rejestrze PESEL, czy<br>osoba żyje                                                                                                    | Weryfikuj dane w Rejestrze<br>Dowodów Osobistych                                                                                                    | Weryfikuj, czy dowód osobisty<br>został unieważniony                                                                                 |
| Isługa pozwala na weryfikację zgodności przesyłan<br>rażności, z udostępnionym Rejestrem Dowodów Os<br>wykorzystaniem tej usługi weryfikowana jest równ<br>ioprawne, system zwróci odpowiedź "FAŁSZ" dla ca<br>V celu weryfikacji wyłącznie ważności dowodu osol<br>W celu utworzenia transzy z danymi otwórz przyk | ych danych, obejmujących: imię, nazwisko, nr P<br>iobistych, przed dopisaniem informacji gospoda<br>ież ważność dowodu osobistego. Jeśli weryfika<br>łego zapytania ze względu na nieważność dow<br>pistego danej osoby, zalecane jest skorzystanie<br>ładowy plik *.csv | ESEL właściciela dowodu osobistego oraz dane<br>arczej do KRD BIG. S.A.<br>owany dokument będzie nieważny, a wszystkie p<br>odu.<br>z dedykowanej do tego usługi "Weryfikuj czy do | e dokumentu, tj. serię i nr, datę wydania oraz datę<br>pozostałe dane podane w zapytaniu będą<br>owód osobisty został unieważniony". |
| Przykładowy plik         Pobierz           (i)         Instrukcja przygotowania pliku         Pobierz                                                                                                    |                                                                                                    |                                                                                                    |                                                                                                    |
|                                                                                                    |                                                                                                    |                                                                                                    | 1.                                                                                                    |
| <ul> <li>Dziękujemy za przesłanie pliku. Obecnie trw</li> <li>Wybierz plik</li> </ul>                                                                                                    | a jego przetwarzanie. Szczegóły znajdują się w                                                                                                    | zakładce Zlecenia masowe > Lista zleceń                                                                                                    |                                                                                                    |

6. Aby przejść do widoku Listy zleceń naciśnij Lista zleceń (1). Dostęp do wyników przetworzenia pliku (Listy zleceń) możliwy jest również z poziomu bocznego Menu (instrukcja *Podgląd szczegółów operacji*).

#### 5. Podgląd szczegółów operacji

Aby przejść do ekranu z podglądem szczegółów operacji:

1. Z listy usług po lewej stronie ekranu wybierz: Zlecenia masowe (1), a następnie Lista zleceń (2).

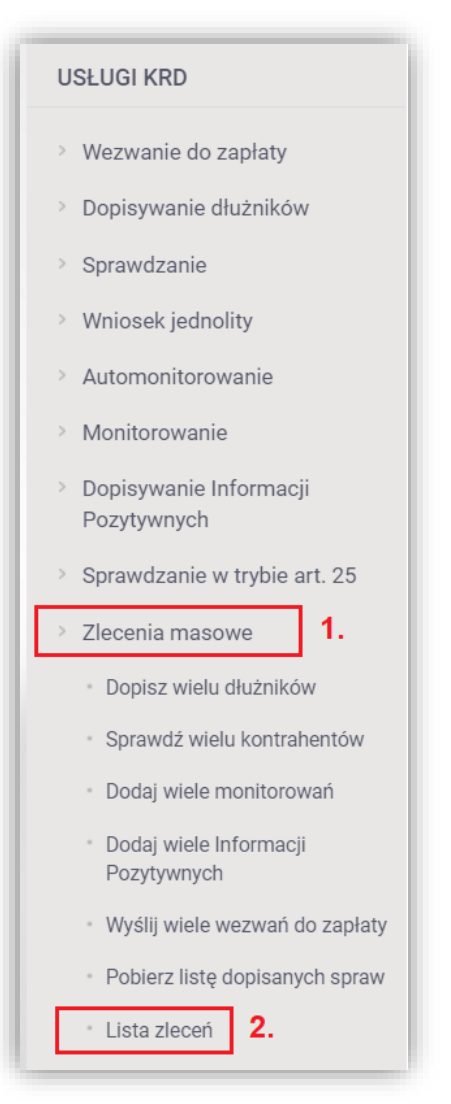

#### 2. Na ekranie pojawi się lista zleconych operacji.

|                                        | yszukiwania                                                                                         |                       |                                      |                                                               |                                                                                                    |                                                                                                    |                                                                                    |
|----------------------------------------|----------------------------------------------------------------------------------------------------|-----------------------|--------------------------------------|---------------------------------------------------------------|----------------------------------------------------------------------------------------------------|----------------------------------------------------------------------------------------------------|------------------------------------------------------------------------------------|
| pisz ı                                 | nazwę loginu, który zlec                                                                            | ał trans:             | ze, numer syste                      | mowy, lub nazwę trans:                                        | Zy.                                                                                                    |                                                                                                    |                                                                                    |
| ltr                                    |                                                                                                    |                       |                                      |                                                               |                                                                                                    |                                                                                                    |                                                                                    |
| ata de                                 | odania pliku od:                                                                                    |                       | 🗰 do:                                | : 🗰                                                           |                                                                                                    |                                                                                                    |                                                                                    |
| tatus                                  |                                                                                                    |                       |                                      |                                                               |                                                                                                    |                                                                                                    |                                                                                    |
| czeku                                  | ujące                                                                                               | <ul> <li>✓</li> </ul> |                                      |                                                               |                                                                                                    |                                                                                                    |                                                                                    |
| ozpod                                  | częte                                                                                               | ~                     |                                      |                                                               |                                                                                                    |                                                                                                    |                                                                                    |
| otowe                                  | e                                                                                                   | <ul> <li>✓</li> </ul> |                                      |                                                               |                                                                                                    |                                                                                                    |                                                                                    |
| nulow                                  | vane                                                                                                | $\checkmark$          |                                      |                                                               |                                                                                                    |                                                                                                    |                                                                                    |
| edne                                   | 2                                                                                                   | ~                     |                                      |                                                               |                                                                                                    |                                                                                                    |                                                                                    |
|                                        |                                                                                                    |                       |                                      |                                                               |                                                                                                    |                                                                                                    |                                                                                    |
|                                        |                                                                                                    |                       |                                      |                                                               |                                                                                                    |                                                                                                    |                                                                                    |
| Szuł                                   | kaj                                                                                                 |                       |                                      |                                                               |                                                                                                    |                                                                                                    |                                                                                    |
| Szuł                                   | kaj                                                                                                 |                       |                                      |                                                               |                                                                                                    |                                                                                                    |                                                                                    |
| Szuk                                   | kaj<br>Numer systemowy                                                                              |                       | Status                               | Login                                                         | Protokół                                                                                                    | Data dodania pliku                                                                                                    | ▼ Postęp                                                                           |
| Szuł<br>Lp.<br>1                       | kaj<br>Numer systemowy<br>TP10000064                                                                |                       | Status<br>Gotowe                     | Login<br>J1S1T1A121                                           | Protokół<br>TOLBERT RDO - weryfikacja dowodu 1.0                                                                                                    | <b>Data dodania pliku</b><br>2023-06-28 13:45                                                                                  | <ul> <li>Postęp</li> <li>100%</li> </ul>                                           |
| Szuł<br>Lp.<br>1                       | kaj<br>Numer systemowy<br>TP10000064<br>TP10000063                                                  |                       | Status<br>Gotowe<br>Gotowe           | Login<br>J1S1T1A121<br>0FE78E4EF5                             | Protokół<br>TOLBERT RDO - weryfikacja dowodu 1.0<br>TOLBERT RDO - weryfikacja dowodu 1.0                                                                                                    | Data dodania pliku<br>2023-06-28 13:45<br>2023-06-28 13:40                                                                     | <ul> <li>Postęp</li> <li>100%</li> </ul>                                           |
| <b>Szuł</b><br>Lp.<br>1<br>2           | kaj<br>Numer systemowy<br>TP10000064<br>TP10000063<br>TP10000062                                    |                       | Status<br>Gotowe<br>Gotowe<br>Gotowe | Login<br>J1S1T1A121<br>OFE78E4EF5<br>OFE78E4EF5               | Protokół<br>TOLBERT RDO - weryfikacja dowodu 1.0<br>TOLBERT RDO - weryfikacja dowodu 1.0<br>TOLBERT RDO - weryfikacja dowodu 1.0                                                             | Data dodania pliku           2023-06-28 13:45           2023-06-28 13:40           2023-06-28 12:02                            | <ul> <li>Postęp</li> <li>100%</li> <li>100%</li> <li>100%</li> </ul>               |
| Szuł<br>_p.<br>1<br>2<br>3             | kaj<br>Numer systemowy<br>TP10000064<br>TP10000063<br>TP10000062<br>TP10000061                      |                       | Status<br>Gotowe<br>Gotowe<br>Gotowe | Login<br>J1S1T1A121<br>0FE78E4EF5<br>0FE78E4EF5<br>0FE78E4EF5 | Protokół         TOLBERT RDO - weryfikacja dowodu 1.0         TOLBERT RDO - weryfikacja dowodu 1.0         TOLBERT RDO - weryfikacja dowodu 1.0         TOLBERT RDO - weryfikacja dowodu 1.0 | Data dodania pliku           2023-06-28 13:45           2023-06-28 13:40           2023-06-28 12:02           2023-06-28 12:02 | <ul> <li>Postęp</li> <li>100%</li> <li>100%</li> <li>100%</li> <li>100%</li> </ul> |
| <b>Szuł</b><br>Lp.<br>1<br>2<br>3<br>4 | Numer systemowy           TPI0000064           TPI0000063           TPI0000062           TPI0000061 |                       | Status<br>Gotowe<br>Gotowe<br>Gotowe | Login<br>J1S1T1A121<br>OFE78E4EF5<br>OFE78E4EF5<br>OFE78E4EF5 | Protokół<br>TOLBERT RDO - weryfikacja dowodu 1.0<br>TOLBERT RDO - weryfikacja dowodu 1.0<br>TOLBERT RDO - weryfikacja dowodu 1.0<br>TOLBERT RDO - weryfikacja dowodu 1.0                     | Data dodania pliku           2023-06-28 13:45           2023-06-28 13:40           2023-06-28 12:02           2023-06-28 12:00 | <ul> <li>Postęp</li> <li>100%</li> <li>100%</li> <li>100%</li> <li>100%</li> </ul> |

3. Aby sprawdzić szczegóły (wyniki przetworzenia pliku), zaznacz na liście właściwą transzę ( 🕕 w przypadku usługi Weryfikuj dane w Rejestrze Dowodów Osobistych w kolumnie [Protokół] będzie widniała nazwa TOLBERT RDO-weryfikacja dowodu 1.0), a następnie kliknij Pokaż szczegóły.

| Lp. | Numer systemowy | Status | Login      | Protokół                             | Data dodania pliku | ▼ Postęp        |
|-----|-----------------|--------|------------|--------------------------------------|--------------------|-----------------|
| 1   | TPI0000070      | Gotowe | J1S1T1A121 | TOLBERT RDO - weryfikacja dowodu 1.0 | 2023-07-06 13:29   | 100%            |
| 2   | TPI0000069      | Gotowe | J1S1T1A121 | TOLBERT RDO - weryfikacja dowodu 1.0 | 2023-07-06 13:25   | 100%            |
| 3   | TPI0000068      | Gotowe | J1S1T1A121 | TOLBERT RDO - weryfikacja dowodu 1.0 | 2023-07-06 13:23   | 100%            |
| 4   | TPI0000067      | Gotowe | 0FE78E4EF5 | TOLBERT RDO - weryfikacja dowodu 1.0 | 2023-07-06 13:20   | 100%            |
|     |                 |        |            |                                      |                    |                 |
|     |                 |        |            |                                      |                    | Pokaż szczegóły |

Możliwość pobrania wyników istnieje wyłącznie dla plików, które zostały całkowicie przetworzone (w kolumnie **Postęp** widoczne jest 100%).

Plik \*.csv z wynikami weryfikacji w bazach RDO/PESEL dostępny jest do pobrania przez okres 4 miesięcy od daty wysłania zlecenia.

- 4. Zobaczysz okno ze szczegółami dotyczącymi wyników przetworzenia przesłanego pliku, w tym:
  - Podsumowanie zawierające informację o:
    - dacie dodania pliku,
    - nazwie operacji (konkretnej usłudze weryfikacji w bazach RDO/PESEL, z której korzystałeś),
    - liczbie rekordów zleconych do weryfikacji,
    - liczbie rekordów przetworzonych prawidłowo,
    - liczbie rekordów, których przetworzenie zakończyło się błędem o ile wystąpiły.
      - Jeżeli liczba błędnych rekordów wynosi 0, oznacza to, że przetworzenie pliku przebiegło poprawnie.
  - Opcję Pobierz wyniki weryfikacji umożliwiającą pobranie pliku wynikowego \*.csv z wykazem wszystkich rekordów przesłanych do weryfikacji, uzyskanej dla każdego z nich odpowiedzi z baz ministerialnych oraz, jeśli w danych rekordach wystąpiły błędy, szczegółowego komunikatu dotyczącego tych błędów (instrukcja Zawartość raportu z wynikami przetworzenia pliku).

| PANEL KLIENTA                                                                                                    | Justa test<br>(Numer umowy: PB/121607)<br>Do końca sesji pozostało: 59m 37s                          |                                                                               |                                       |
|----------------------------------------------------------------------------------------------------|----------------------------------------------------------------------------------------------------|-------------------------------------------------------------------------------|---------------------------------------|
| Szczegóły                                                                                                    |                                                                                                    |                                                                               |                                       |
| Poniżej znajdują się szczegóły dotyczące wyników przetworz<br>przetwarzania pliku, dostępna jest w raporcie z wynikami, któr | enia przesłanego pliku. Lista rekordów zawier<br>y można pobrać korzystając z opcji <b>Pobierz v</b> | ająca wyniki weryfikacji oraz informacje na ter<br><b>vyniki weryfikacji.</b> | mat blędów, jeśli wystąpiły w trakcie |
| Data dodania pliku                                                                                                    |                                                                                                    |                                                                               |                                       |
| 28.06.2023                                                                                                    | Ø.                                                                                                   | <b>2</b>                                                                      | 8                                     |
|                                                                                                    | Liczba zleconych rekordów                                                                            | Liczba poprawnych rekordów                                                    | Liczba błędnych rekordów              |
| Nazwa operacji                                                                                                    | 95                                                                                                   | 95                                                                            | 0                                     |
| Weryfikacja danych w Rejestrze Dowodów<br>Osobistych                                                                         |                                                                                                    |                                                                               |                                       |
|                                                                                                    |                                                                                                    |                                                                               |                                       |
| Powrót                                                                                                    |                                                                                                    |                                                                               | Pobierz wyniki weryfikacji            |

#### 6. Zawartość raportu z wynikami przetworzenia pliku

Raport z wynikami przetworzenia przesłanego zlecenia jest plikiem \*.csv transzy wejściowej rozszerzonym o dodatkowy wiersz pod każdym pojedynczym rekordem, w którym wskazany jest wynik weryfikacji lub komunikat błędu dla rekordów zawierających nieprawidłowe dane.

W odpowiedzi na zapytanie w ramach usługi **Weryfikuj dane w Rejestrze Dowodów Osobistych** zwracana jest jedna odpowiedź dla całego zestawu danych potwierdzająca istnienie (PRAWDA) lub nieistnienie (FAŁSZ) ważnego dowodu osobistego posiadającego wskazany zakres danych.

Numer wiersza z odpowiedzią odpowiada numerowi wiersza z danymi zapytania (pole Lp.).

#### Uwaga!

Jeśli weryfikowany dokument będzie nieważny, a wszystkie pozostałe dane podane w zapytaniu będą poprawne, system zwróci odpowiedź "FAŁSZ" dla całego zapytania ze względu na nieważność dowodu.

W przypadku zgonu osoby, następuje automatyczne unieważnienie jej dowodu osobistego, w związku z czym dla dowodu osoby zmarłej usługa również zwróci wynik negatywny ("FAŁSZ").

Usługa nie zwraca raportu niezgodności danych, zatem w przypadku negatywnej weryfikacji nie wskazuje ona, dla których z podanych na wejściu danych nastąpiła niezgodność.

#### Przykładowy raport z wynikami przetworzenia pliku:

| Α   | В           | С         | D           | E                           | F                        | G            | Н        | I                   | J                    |
|-----|-------------|-----------|-------------|-----------------------------|--------------------------|--------------|----------|---------------------|----------------------|
| Lp. | Pesel       | lmię      | Drugie imię | Nazwisko 1 (pierwsza część) | Nazwisko 2 (druga część) | Seria dowodu | Numer do | Data wydania dowodu | Data ważności dowodu |
| 1   | 88031900027 | KATARZYNA | KAROLINA    | BYZDRA                      |                          | VRX          | 938012   | 24.09.2014          | 24.09.2024           |
| 1   | FAŁSZ       |           |             |                             |                          |              |          |                     |                      |
| 2   | 75102400021 | TEKLA     | RÓŻA        | PUŁKA                       |                          | KKJ          | 412613   | 24.09.2014          | 24.09.2024           |
| 2   | PRAWDA      |           |             |                             |                          |              |          |                     |                      |
| 3   | 38010100025 | ANIELA    |             | DUKLEWICZ                   |                          | AGH          | 610949   | 24.09.2014          | 24.09.2024           |
| 3   | PRAWDA      |           |             |                             |                          |              |          |                     |                      |

W przypadku wystąpienia błędu, w wierszu przeznaczonym na odpowiedź, wskazany będzie opis błędu. W takiej sytuacji należy poprawić błędy zgodnie z wskazówkami (instrukcja *Lista błędów*) i ponownie przesłać plik.

Przykładowy raport z rekordami, których przetworzenie zakończyło się błędem:

| Α   | В                                              | С      | D          | E                           | F        | G         | Н        | I                   | J                    |
|-----|------------------------------------------------|--------|------------|-----------------------------|----------|-----------|----------|---------------------|----------------------|
| Lp. | Pesel                                          | Imię   | Drugie imi | Nazwisko 1 (pierwsza część) | Nazwisko | Seria dow | Numer do | Data wydania dowodu | Data ważności dowodu |
| 1   | 88031900027                                    |        |            | BYZDRA                      |          | VRX       | 938012   | 24.09.2014          | 24.09.2024           |
| 1   | 1 First Name : Element lub wartość są wymagane |        |            |                             |          |           |          |                     |                      |
| 2   | 75102400021                                    | TEKLA  | RÓŻA       | PUŁKA                       |          | KKJ       | 412613   | 24.09.2014          | 24.09.2024           |
| 2   | PRAWDA                                         |        |            |                             |          |           |          |                     |                      |
| 3   | 38010100025                                    | ANIELA |            | DUKLEWICZ                   |          | AGH       | 610949   | 24.09.2014          | 24.09.2024           |
| 3   | PRAWDA                                         |        |            |                             |          |           |          |                     |                      |

# Lista błędów

W przypadku wystąpienia błędu, w pliku wynikowym \*.csv w wierszu z danymi zapytania, w którym został zidentyfikowany błąd, zwracany jest komunikat błędu.

| Komunikat                                                                                       | Co zrobić?                                                                                                    |
|-------------------------------------------------------------------------------------------------|----------------------------------------------------------------------------------------------------|
| ConsumerIdentityNumber: Element lub wartość są wymagane.                                        | Uzupełnić pole PESEL                                                                                                    |
| ConsumerIdentityNumber: Podana wartość ma nieprawidłową długość. Musi się składać z 11 znaków.  | Poprawić liczbę znaków w polu z nr <b>PESEL</b>                                                                                                    |
| ConsumerIdentityNumber: Podana wartość ma nieprawidłowy format.<br>Dopuszczalne są tylko cyfry. | Poprawić numer w polu <b>PESEL</b> zgodnie z formatem wymaganym dla tego numeru (11 znaków, wyłącznie cyfry)                                                                                  |
| FirstName: Element lub wartość są wymagane.                                                     | Uzupełnić pole <b>Imię</b>                                                                                                    |
| FirstName: Podana wartość ma nieprawidłową długość. Maksymalna ilość znaków to 120.             | Uzupełnić pole <b>Imię</b> w taki sposób, aby liczba znaków nie przekraczała maksymalnej wartości. Zgodnie z formatem z tabeli w rozdziale <u>Przygotowanie pliku</u>                         |
| SecondName: Podana wartość ma nieprawidłową długość. Maksymalna ilość<br>znaków to 120.         | Uzupełnić pole <b>Drugie imię</b> w taki sposób, aby liczba znaków nie przekraczała maksymalnej wartości. Zgodnie z formatem z tabeli w rozdziale <u>Przygotowanie pliku</u>                  |
| SurnameFirstPart: Element lub wartość są wymagane.                                              | Uzupełnić pole Nazwisko 1 (pierwsza część)                                                                                                    |
| SurnameFirstPart: Podana wartość ma nieprawidłową długość. Maksymalna ilość znaków to 300.      | Uzupełnić pole <b>Nazwisko 1 (pierwsza część)</b> w taki sposób, aby liczba znaków nie przekraczała maksymalnej wartości. Zgodnie z formatem z tabeli w rozdziale Przygotowanie pliku         |
| SurnameSecondPart: Podana wartość ma nieprawidłową długość. Maksymalna ilość znaków to 300.     | Uzupełnić pole <b>Nazwisko 2 (druga część)</b> w taki sposób, aby liczba znaków nie przekraczała maksymalnej wartości.<br>Zgodnie z formatem z tabeli w rozdziale Przygotowanie pliku         |
| IDCardSeries: Element lub wartość są wymagane.                                                  | Uzupełnić pole Seria dowodu                                                                                                    |
| IDCardSeries: Podana wartość ma nieprawidłową długość. Musi się składać z 2 do 3 znaków.        | Uzupełnić pole <b>Seria dowodu</b> w taki sposób, aby liczba znaków nie przekraczała min. i maksymalnej wartości, zgodnie z formatem z tabeli w rozdziale Przygotowanie pliku                 |
| IDCardSeries: Podana wartość ma nieprawidłowy format. Musi się składać z 2 do 3 liter.          | Poprawić wartość w polu <b>Seria dowodu</b> zgodnie z formatem wymaganym dla tej danej (2 lub3 znaki, wyłącznie litery). Zgodnie z formatem z tabeli w rozdziale <u>Przygotowanie pliku</u>   |
| IDCardNumber: Element lub wartość są wymagane.                                                  | Uzupełnić pole Numer dowodu                                                                                                    |
| IDCardNumber: Podana wartość ma nieprawidłową długość. Musi się składać z 6 do 7 znaków.        | Poprawić wartość w polu <b>Numer dowodu</b> w taki sposób, aby liczba znaków nie przekraczała min. i maksymalnej wartości. Zgodnie z formatem z tabeli w rozdziale <u>Przygotowanie pliku</u> |
| IDCardNumber: Podana wartość ma nieprawidłowy format. Dopuszczalne są tylko cyfry.              | Poprawić wartość w polu <b>Numer dowodu</b> zgodnie z formatem wymaganym dla tej danej (6 lub 7 znaków, wyłącznie cyfry). Zgodnie z formatem z tabeli w rozdziale <u>Przygotowanie pliku</u>  |
| ProductionDate: Element lub wartość są wymagane.                                                | Uzupełnić pole <b>Data wydania dowodu</b>                                                                                                    |
| ProductionDate: Data musi zawierać się w przedziale od 1799-12-31 do 2200-01-<br>01.            | Poprawić wartość w polu <b>Data wydania dowodu</b> w taki sposób, aby data mieściła się w przedziale wskazanym w komunikacie.                                                                 |
| ProductionDate: Data musi być z przeszłości.                                                    | Poprawić wartość w polu <b>Data wydania dowodu</b> w taki sposób, aby przypadała w przeszłości w stosunku do daty<br>zlecenia weryfikacji                                                     |
| ExpirationDate: Data musi zawierać się w przedziale od 1799-12-31 do 2200-01-<br>01.            | Poprawić wartość w polu <b>Data ważności dowodu</b> w taki sposób, aby data mieściła się w przedziale wskazanym w komunikacie                                                                 |
| ExpirationDate: Data musi być z przyszłości.                                                    | Poprawić wartość w polu <b>Data ważności dowodu</b> w taki sposób, aby przypadała w przyszłości w stosunku do daty<br>zlecenia weryfikacji                                                    |

# Wsparcie techniczne

Jeżeli masz problem z przygotowaniem, walidacją bądź wysyłką pliku, pomożemy Ci znaleźć rozwiązanie.

Wyślij wiadomość z opisem problemu na adres e-mail: pomocit@krd.pl lub zadzwoń pod numery tel.: 71 773 7476, 71 785 0031.